1. Log in to the Virtual University ('academic cap' button on the top of the homepage)

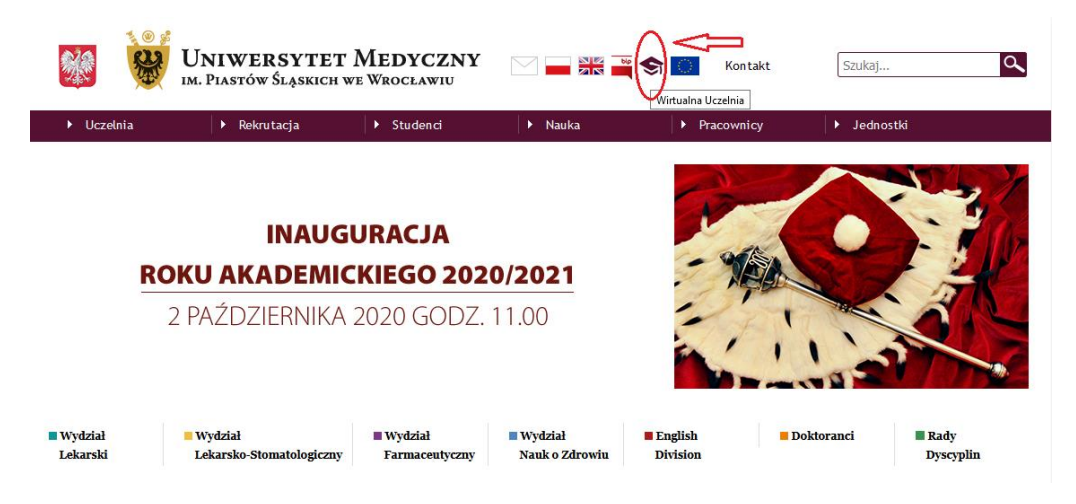

2. Change the language and LOG IN

| zuł Spraw Studenckich - prac 🗙 🛛 🜀 translator - Szukaj w Geogle 🛛 🗙 🛛 Wirtualna Uczełnia | × +                                                                                                    |                                                                |
|------------------------------------------------------------------------------------------|----------------------------------------------------------------------------------------------------|----------------------------------------------------------------|
| C      A      Intps://wuumed.wroc.pl/wu/start?8/ocale=pl                                 | 🐷 🚖 🗌 🔍 Srukaj                                                                                                    | II\ C @ &                                                      |
| zęsto odwiedzene 🔘 Pierwsze kroki 🖾 ownCłoud                                             |                                                                                                    |                                                                |
| s 🛯 🖾 🛄                                                                                  |                                                                                                    | Uniwersytet Medyczny<br>im. Piastów Ślaskich we Wrocławiu      |
|                                                                                          |                                                                                                    |                                                                |
|                                                                                          |                                                                                                    | IX 🚍 ZALOGUI+                                                  |
| Witamy w Wirtualnej Uczelni                                                              |                                                                                                    | ٨٨                                                             |
| Szanowny Studencie !                                                                     |                                                                                                    | $\langle \rangle \langle \rangle$                              |
| obecnie trwają prace nad wdrożeniem elektronicznego systemu składania wniosków styp      | endialnych w Wirtualnym Dziekanacie, natomiast system ten nie jest jeszcze dostępny dla studentów.                    |                                                                |
| Informujemy, że nadal obowiązującą formą składania wniosków stypendialnych jest form:    | a papierowa i jest ona zgodna z komunikatem umieszczonym na stronie internetowej Uczelni znajdującym się pod linkiem: |                                                                |
| https://www.studenci.umed.wroc.pl/content/dss-stypendia-kredyty-studenckie-komun         | ikaty                                                                                                    |                                                                |
|                                                                                          |                                                                                                    |                                                                |
|                                                                                          |                                                                                                    |                                                                |
|                                                                                          |                                                                                                    |                                                                |
|                                                                                          |                                                                                                    |                                                                |
| Edycja Widok Historia Zakladki Naczędzia Pornog                                          |                                                                                                    |                                                                |
| ział Spraw Studenckich - prz. 🗙 🌀 translator - Szukaj w Google 🛛 🔦 centrum autoryzacji ( | × +                                                                                                    |                                                                |
| ) → C <sup>a</sup> @ ■ https://wuumed.wroc.pl/cas/login?service=https?                   | h3Ah52Fh2Finuumed.wrscp7h2Fwu%2Fj_spring_cas_security_check 🐨 🔂 🔍 Q, Szukaj                                           | IN [] @ @                                                      |
| zęsto odwiedzane 🔘 Pierwsze kroki 💆 ownCloud                                             |                                                                                                    |                                                                |
|                                                                                          |                                                                                                    | Uniwersytet Medyczny                                           |
|                                                                                          | Wirtuaina                                                                                                    | a Uczeiniaim. Piastow Sląskich we Wrocławiu                    |
|                                                                                          |                                                                                                    | e: 🕳 (ogin)                                                    |
|                                                                                          |                                                                                                    |                                                                |
|                                                                                          | 📥 Login                                                                                                    |                                                                |
|                                                                                          | Login:                                                                                                    |                                                                |
|                                                                                          | podaj nazvej užytkownika / give your username                                                                         |                                                                |
|                                                                                          | Hasto / Password:                                                                                                    |                                                                |
|                                                                                          | Transformation ( See Jane Jacobiana)                                                                                  |                                                                |
|                                                                                          | Login                                                                                                    |                                                                |
|                                                                                          |                                                                                                    |                                                                |
|                                                                                          |                                                                                                    |                                                                |
|                                                                                          |                                                                                                    |                                                                |
|                                                                                          |                                                                                                    |                                                                |
|                                                                                          |                                                                                                    |                                                                |
|                                                                                          |                                                                                                    |                                                                |
|                                                                                          |                                                                                                    |                                                                |
|                                                                                          |                                                                                                    |                                                                |
|                                                                                          |                                                                                                    |                                                                |
|                                                                                          |                                                                                                    |                                                                |
|                                                                                          |                                                                                                    |                                                                |
|                                                                                          |                                                                                                    |                                                                |
|                                                                                          |                                                                                                    | Simple Bazus <sup>©</sup> Wszełkie prawa zastrzeżone 2005 - 20 |
|                                                                                          |                                                                                                    |                                                                |

3. Choose OFFER – SELECT FROM DIDACTIC OFFER

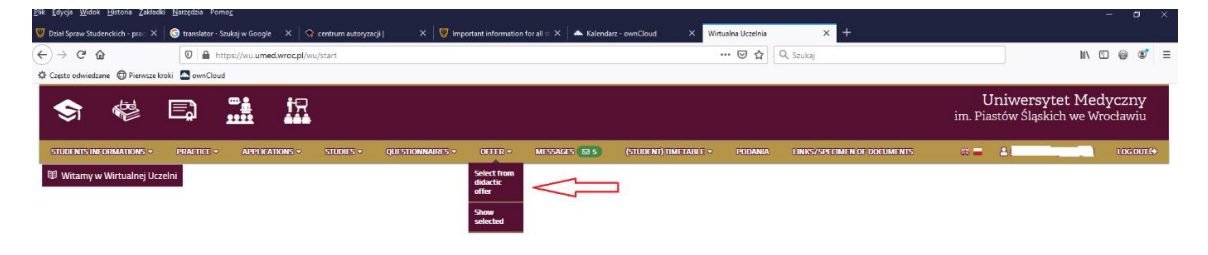

## 4. Choose

| Plik <u>E</u> dycja <u>W</u> idok <u>⊢</u> | listoria <u>Z</u> akładk | i <u>N</u> arzędzia Pomo | 2                              |                     |                    |                    |                       |                     |        |                               |             |
|--------------------------------------------|--------------------------|--------------------------|--------------------------------|---------------------|--------------------|--------------------|-----------------------|---------------------|--------|-------------------------------|-------------|
| 😻 Microsoft Word - in                      | strukcja : 🗙 🛛 🕻         | Ġ translator - Szuka     | j w Google 🗙 🛛 🥎 ce            | ntrum autoryzacji   | 🗙 🛛 👹 Rezerwacja s | al   Uniwersytet 🗧 | 🗙 🔺 Kalendarz - ownCl | oud × oferta        | ×      | Ustawa z dnia 20 lipca 2018 r | P 🗙 🛛 Obwie |
| ← → ♂ ŵ                                    |                          | 🛛 🔒 http                 | os://wu. <b>umed.wroc.pl</b> / | wu/extPages/ofer    | ta/index.html      |                    |                       |                     | ⊠ ☆    | Q. Szukaj                     |             |
| Często odwiedzane                          | Pierwsze kr              | roki 🔝 ownCloud          |                                |                     |                    |                    |                       |                     |        |                               |             |
|                                            | ್ಷಕ್ಕ                    | <b>⊡</b> ∿               | <b>∽≟ †</b> ⊖                  |                     |                    |                    |                       |                     |        |                               |             |
| $\sim$                                     |                          | ן ומ                     |                                | 3                   |                    |                    |                       |                     |        |                               |             |
| STUDENTS INFOR                             | MATIONS -                | PRACTICE -               | APPLICATIONS -                 | STUDIES 🔻           | QUESTIONNAIRES -   | OFFER 🔻            | MESSAGES 7            | (STUDENT) TIMETABLE | •      |                               | <b>M</b> E  |
|                                            |                          |                          |                                |                     |                    |                    |                       |                     |        |                               |             |
| Information abo                            | ut major                 |                          |                                |                     |                    | _                  |                       |                     |        | p                             |             |
| Kierunek:                                  | Wydział Leka             | rski/Lekarski-Engli      | sh Division/stacjonarne        | /Studia Jednolite N | lagisterskie       | - S                | <b>TACJONAF</b>       | RNE                 |        |                               |             |
| Specjalność:                               | Ogólna 👻                 |                          |                                |                     | - O                | OGÓLNA             |                       |                     |        |                               |             |
| Nabór i semestr:                           | 2017/18z (se             | mestr studenta - 1)      |                                | *                   |                    | a                  | nd YOUR (             | CURRENT S           | EMESTE | R!!!                          |             |
| Declaration of th                          | e course select          | tion                     |                                |                     |                    |                    |                       |                     |        |                               |             |
|                                            |                          | _                        |                                |                     |                    |                    |                       |                     |        |                               |             |

5. You will see the list of obligatory courses and optional courses (BELOW) - DIDACTIC OFFER

| ierunek:             | Wydział Lekarski/Lekarski-Engli | sh Division/stacjonarne/Studia Jedno | lite Magisterskie  | ÷                     |                             |                              |                |             |           |          |                   |                |
|----------------------|---------------------------------|--------------------------------------|--------------------|-----------------------|-----------------------------|------------------------------|----------------|-------------|-----------|----------|-------------------|----------------|
| pecjalność:          | Ogólna                          |                                      |                    | w                     |                             |                              |                |             |           |          |                   |                |
| abór i semestr:      | 2018/19z (semestr studenta - 5) |                                      | ¥                  |                       |                             |                              |                |             |           |          |                   |                |
| Declaration of the   | course selection                |                                      |                    |                       |                             |                              |                |             |           |          |                   |                |
| Decial decial of the |                                 |                                      |                    |                       |                             |                              |                |             |           |          |                   |                |
| ourse of studies     | i                               |                                      |                    |                       |                             |                              |                |             |           |          |                   |                |
| И                    |                                 | Course                               | T                  | me of Course          |                             | Type of Credit               |                | FCTS        |           | Hours    |                   |                |
| ru -                 |                                 |                                      |                    | ppo or course         | 0                           | ijpo or croux                | 0              | LOTS        |           |          |                   |                |
|                      | v                               |                                      | 4                  |                       | 4                           |                              | 4              |             |           | ¥        |                   | v              |
| 37506                |                                 | Pharmacology and Toxicology          | le                 | cture                 |                             | zaliczenie                   |                | 0           |           | 30       |                   |                |
| 37507                |                                 | Pharmacology and Toxicology          | m                  | lajor classes - not i | clinical                    | zaliczenie z oceną           |                | 4           |           | 45       |                   |                |
| 37508                |                                 | Microbiology (2)                     | le                 | cture                 |                             | egzamin                      |                | 4.5         |           | 10       |                   |                |
| 37509                |                                 | Microbiology (2)                     | 13                 | boratory classes      |                             | zaliczenie z oceną           |                | 0           |           | 30       |                   |                |
| 37510                |                                 | Pathophysiology                      | 10                 | cture                 | -the lased                  | zaliczenie                   |                | 0           |           | 10       |                   |                |
| 37511                |                                 | Pathophysiology                      | m                  | lajor classes - not i | cinical                     | zaliczenie z oceną           |                | 2           |           | 30       |                   |                |
| 37512                |                                 | Pathomechanisms of cancer dise       | ases se            | eminar                |                             | zaliczenie z oceną           |                | 0.5         |           | 10       |                   |                |
| 37513                |                                 | Pathomorphology (2)                  |                    | cture                 | linical                     | egzamin<br>reference a econo |                | 9           |           | 30       |                   |                |
| 27545                |                                 | Patriomorphology (2)                 |                    | ajor classes - noci   | caraca                      | zaliczenie z oceną           |                | 0           |           | 46       |                   |                |
| 37516                |                                 | Internal Diseases (Propaedeutics     |                    | inical classes        |                             | zaliczenie z ocena           |                | 3           |           | 35       |                   |                |
| 37547                |                                 | Padiatrics (Propadautica)            | / Ci               | nincal classes        |                             | zaliczenie z oceną           |                | 0           |           | 14       |                   |                |
| 37518                |                                 | Pediatrics (Propaedeutics)           | d                  | inical classes        |                             | zaliczenie z ocena           |                | 3.5         |           | 45       |                   |                |
| 37519                |                                 | Madical Psycholomy with alaman       | is of interners su | aminar                |                             | zaliczenie z oceną           |                | 15          |           | 30       |                   |                |
| 《《 《 Stror           | na 1 z1 > >>   (                | 2                                    |                    |                       |                             | 1 - 14 z 14                  |                |             |           |          | Pokaž dane filtra | Wyczyść filtry |
| d                    | module                          | optional courses                     | faculty            | le                    | vel                         | form                         | major          |             | specialty | cycle    | semester          | ECTS           |
| 1742                 | zajęcia fakultatywne            | przedmioty swobodnego wyb            | Wydział Lekarski   | St                    | udia Jednolite Magisterskie | stacjonarne                  | Lekarski-Engli | sh Division | Ogólna    | 2018/19z | 5                 | 2.5            |

6. Choosing the button 'zajęcia fakultatywne' you will see the list of AVAILABLE SUBJECTS OF DIDACTIC OFFER – look at the column 'COURSE'

|                                                                                                    | os://wu. <b>umed.wroc.pl</b> /wu/extPages/oferta/index.h                                                                                                    | ıtml                                                                                                    | •                                                                                                    | •• 🗵 🔂 🔍 Szukaj                                                                                           |                                                                                      | <u>↓</u>                                                                                                    | III\ 🖸 🔤                                |
|----------------------------------------------------------------------------------------------------|----------------------------------------------------------------------------------------------------|----------------------------------------------------------------------------------------------------|----------------------------------------------------------------------------------------------------|----------------------------------------------------------------------------------------------------|--------------------------------------------------------------------------------------|----------------------------------------------------------------------------------------------------|-----------------------------------------|
| sto odwiedzane   Pierwsze kroki 🔤 ownCloud                                                                                                    |                                                                                                    |                                                                                                    |                                                                                                    |                                                                                                    |                                                                                      |                                                                                                    |                                         |
| \$                                                                                                    | c                                                                                                    | 4 Q                                                                                                    |                                                                                                    | Q                                                                                                    | \$                                                                                   |                                                                                                    | 4                                       |
| 7506                                                                                                    | Pharmacology and Toxicology                                                                                                    | lecture                                                                                                    | zaliczenie                                                                                                    | 0                                                                                                    | 30                                                                                   | 0                                                                                                    |                                         |
| 7507                                                                                                    | Pharmacology and Toxicology                                                                                                    | major classes - not clinical                                                                                                    | zaliczenie z oceną                                                                                                    | 4                                                                                                    | 45                                                                                   | 5                                                                                                    |                                         |
| 7508                                                                                                    | Microbiology (2)                                                                                                    | lecture                                                                                                    | egzamin                                                                                                    | 4.5                                                                                                    | 10                                                                                   | 0                                                                                                    |                                         |
| 7509                                                                                                    | Microbiology (2)                                                                                                    | laboratory classes                                                                                                    | zaliczenie z oceną                                                                                                    | 0                                                                                                    | 30                                                                                   | 0                                                                                                    |                                         |
| 7510                                                                                                    | Pathophysiology                                                                                                    | lecture                                                                                                    | zaliczenie                                                                                                    | 0                                                                                                    | 10                                                                                   | 0                                                                                                    |                                         |
| 7511                                                                                                    | Pathophysiology                                                                                                    | major classes - not clinical                                                                                                    | zaliczenie z oceną                                                                                                    | 2                                                                                                    | 30                                                                                   | 0                                                                                                    |                                         |
| 7512                                                                                                    | Pathomechanisms of cancer diseases                                                                                                    | seminar                                                                                                    | zaliczenie z oceną                                                                                                    | 0.5                                                                                                    | 10                                                                                   | 0                                                                                                    |                                         |
| 7513                                                                                                    | Pathomorphology (2)                                                                                                    | lecture                                                                                                    | egzamin                                                                                                    | 9                                                                                                    | 30                                                                                   | 0                                                                                                    |                                         |
| 7514                                                                                                    | Pathomorphology (2)                                                                                                    | major classes - not clinical                                                                                                    | zaliczenie z oceną                                                                                                    | 0                                                                                                    | 55                                                                                   | 5                                                                                                    |                                         |
| 7515                                                                                                    | Internal Diseases (Propaedeutics)                                                                                                    | lecture                                                                                                    | zaliczenie                                                                                                    | 0                                                                                                    | 15                                                                                   | 5                                                                                                    |                                         |
| 7516                                                                                                    | Internal Diseases (Propaedeutics)                                                                                                    | clinical classes                                                                                                    | zaliczenie z oceną                                                                                                    | 3                                                                                                    | 35                                                                                   | 5                                                                                                    |                                         |
| 3543                                                                                                    | Pediatrice (Propadautice)                                                                                                    | lacture                                                                                                    | zaliczenie                                                                                                    | 0                                                                                                    | 14                                                                                   | 4                                                                                                    |                                         |
| /51/                                                                                                    | regiance (riopaegeuros)                                                                                                    | lecture                                                                                                    | Longelonno                                                                                                    |                                                                                                    |                                                                                      | •                                                                                                    |                                         |
| 7518                                                                                                    | Pediatrics (Propaedeutics)                                                                                                    | clinical classes                                                                                                    | zaliczenie z oceną                                                                                                    | 3.5                                                                                                    | 45                                                                                   | 5                                                                                                    |                                         |
| 7519<br>7519<br>X ( Strona 1 21 ) ) (                                                                                                    | Pediatrics (Propaedeutics)<br>Pediatrics (Propaedeutics)<br>Medical Psychology with elements of interpers                                                                                                    | clinical classes<br>seminar                                                                                                    | zaliczenie z oceną<br>zaliczenie z oceną<br>1 - 14 z 14                                                                                             | 3.5<br>1.5                                                                                                | 45<br>30                                                                             | 5<br>D<br>Pokaž dane filtra                                                                                                    | Wyczyść filtry                          |
| /5//<br>7519<br>({   Strona 1 21   } ))   (<br>Iactic offer                                                                                                    | Pedatrice (Properdunce)<br>Pedatrice (Propedunce)<br>Medical Psychology with elements of interpers.                                                                                                    | cincal classes                                                                                                    | zaliczenie z oceną<br>zaliczenie z oceną<br>zaliczenie z oceną<br>1 - 14 z 14                                                                       | 3.5<br>1.5                                                                                                | 44                                                                                   | Pokaž dane filtra                                                                                                    | Wyczyść filtry                          |
| 15 17<br>7519<br>(( ) Stena 1 21 ) ) (<br>Jactic offer<br>d module                                                                                                    | Pediatics (Properducids)<br>Pediatics (Properducids)<br>Medical Psychology with elements of interpers.                                                                                                    | icinical classes<br>seminar                                                                                                    | zaliczenie z oceną<br>zaliczenie z oceną<br>1 - 14 z 14<br>form                                                                                     | 3.5<br>1.5<br>major sp                                                                                    | 4<br>30<br>pecialty co                                                               | Pokaž dane filtra<br>pole sermester                                                                                                    | Wyczyść filtry<br>ECTS                  |
| 1517<br>7519<br>7519<br>(( ( Strona 1 z1 ) )) (<br>Isotic offer<br>1 module<br>742 zajęcia fokultatywne                                                                                                    | Potanics (Progenetacics)     Podatics (Progenetacics)     Medical Psychology with elements of interpers      optional courses     faculty     przedmioty swebolnego wyb     Wybrail Leke                                                                                            | clinical classes<br>                                                                                                    | zaliczenie z oceną<br>zaliczenie z oceną<br>1 - 14 z 14<br>form<br>stacjoname                                                                       | 3.5<br>1.5<br>major sp<br>Lekarski-English Division O                                                     | 41<br>30<br>secialty C)<br>góna 20                                                   | Pokaž dane filtra<br>Pokaž dane filtra<br>ycle semester<br>918/19z 5                                                                                                    | Wyczyść filtry<br>ECTS<br>25            |
| 1777<br>17519<br>17519<br>1 2.1 3 3 4 4<br>1 actic offer<br>1 module<br>1242 zajęcia fakultatywne<br>1244 ko wiel konzel d d fakultatywne                                                                                                    | Potanic (repeated)     Potanic (Popeduc)     Medical Psychology with elements of interpers      optional courses faculty     pzedmictly seebodnego wyb     Wydsial Leke                                                                                                    | acuto<br>clinical classes<br>seminar<br>                                                                                                 | zaliczenie z oceną<br>zaliczenie z oceną<br>1–14 z 14<br>form<br>stacjoname                                                                         | 3.5<br>1.5<br>major sguardia<br>Lekarski-English Division O                                               | 4<br>30<br>secialty c<br>góna 20                                                     | Pokaž dane filtra<br>Pokaž dane filtra<br>vycle semester<br>18/19z 5                                                                                                    | Wyczyść filtry<br>ECT S<br>2.5          |
| 1517<br>7519<br>7519<br>2519<br>2519<br>2519<br>1 z1 > >> (<br>actic offer<br>1 module<br>142 zajęcia fakultatywne<br>slabile subjęcts of didactic offer                                                                                                    | Podanics (Progenetacics)     Podanics (Progenetacics)     Medical Psychology with elements of interpres.     optional courses     faculty     przedmiety swebodnego wyb     Wydział Leio                                                                                            | acuto<br>clinical classes<br>seminar<br>                                                                                                 | zalicznie z oceną<br>zalicznie z oceną<br>1 - 14 z 14<br>form<br>stacjoname                                                                         | 3.5<br>1.5<br>major rş<br>Lekarski-English Division O                                                     | 41<br>30<br>seciality c<br>gilina 20                                                 | Pokaž dane filtra<br>Pokaž dane filtra<br>vycle semester<br>18/19z 5                                                                                                    | Wyczyść filtry<br>ECTS<br>25            |
| 1517<br>7519<br>7519<br>X ( Brena 1 z1 ) ) (<br>factic offer<br>1 module<br>1 zajęcia fakultaływne<br>stable subjects of didactic offer<br>2 kowi                                                                                                    | Postanics () Popereducics)     Nedical Psychology with elements of interpers.     optional courses faculty     przedmioty swebodnego wyb     Wydział Leka     form major sp                                                                                                    | clinical classes<br>                                                                                                    | zalicznie z oceną<br>zalicznie z oceną<br>1 - 14 z 14<br>form<br>stacjoname                                                                         | 3.5<br>1.5<br>major st<br>Lekarsis-English Division O<br>ate end date limit                               | 41<br>30<br>seciality c<br>góina 20<br>availiab proup tu                             | Pokal dane filtra<br>Pokal dane filtra<br>pcle semester<br>18/19z 5<br>eacher details                                                                                                    | Wyczyść film<br>ECTS<br>25              |
| 1517<br>7519<br>7519<br>1 z1 > >> (<br>1 actic offer<br>1 module<br>742 zajęca fakultatywne<br>allable subjects of didactic offer<br>1 ize i i i i i i i i i i i i i i i i i i                                                                                                    | Postanice (Poper-ducics) Podatice (Poper-ducics) Nedecat Psychology with elements of interpers.  optional courses faculty pzedmioty seebodesgo wyb.  Kydani Leks form major spc                                                                                                    | eclaty course type                                                                                                    | zalicznie z oceną<br>zalicznie z oceną<br>1 - 14 z 14<br>form<br>stacjoname<br>ECTS hours start d                                                   | 3.5<br>1.5<br>major s<br>Lekarski-English Division O<br>ate end date limit                                | 4 4<br>30<br>seciality C<br>giftina 2<br>availabi group tu                           | S<br>Pokaž dane filtra<br>ycle semester<br>318/19z S<br>eacher detailis                                                                                                    | Wyczyść filt<br>ECTS<br>2.5             |
| 517<br>519<br>519<br>519<br>21 21 3 3 1 4<br>actic offer<br>42 zajęcia fakałtaływne<br>słabłe subjects of didactic offer<br>50 20 20 20 20 20 20 20 20 20 20 20 20 20                                                                                                    | Postanice (Properdutics) Postanice (Properdutics) Redical Psychology with elements of interpers.  optional courses faculty przedmicty swebodnego wyb Wydział Lek form major spo                                                                                                    | clinical classes<br>                                                                                                    | zaliczenie z oceną<br>zaliczenie z oceną<br>1 - 14 z 14<br>form<br>stacjonarne<br>ECTS hours start de                                               | 3.5<br>1.5<br>major st<br>Lekarski English Division O<br>ate end date Himit                               | 41<br>Sociality c<br>giftes 20<br>availab group b                                    | S<br>Pokaž dane filtra<br>grcfe semester<br>118/192 S<br>eacher details                                                                                                    | Wyczyść filtr<br>ECTS<br>25             |
| 1917<br>7519<br>7519<br>1 21 3 3 ( C ( Stena 1 21 ) ) (<br>1 endule<br>1 endule<br>1 zajęcia fakalitatywne<br>1 laweł<br>1 kował<br>1 kował<br>1 kował<br>1 kował<br>1 kował                                                                                                    | Postanice (Tropperductics) Postanice (Tropperductics) Redical Psychology with elements of interpers.  optional courses faculty pzzedmioty swebodnego wyb Wydzal Lek form major spi                                                                                                  | actional classes<br>clinical classes<br>seminar<br>lervel<br>arski Studia Jedroite Magisterskie<br>eclalty <u>course</u> type            | Zaliczenie z oceną<br>zaliczenie z oceną<br>1 - 14 z 14<br>form<br>stacjoname<br>ECTS hours start de<br>Belietetet sublicets                        | 3.5<br>1.5<br>major sy<br>Leikarsis English Division O<br>ate end date limit                              | 44<br>Seciality cj<br>gjina 20<br>availab  group b                                   | Poka) dane filtra<br>Poka) dane filtra<br>gclo semester<br>198192 5<br>sacher details                                                                                                    | Wyczyść fitry<br>ECTS<br>2.5            |
| 1317<br>7519<br>7519<br>14 ( ( Bena 1 21 ) )) (<br>14 endule<br>14 endule<br>1 | Positical (Propertientics) Polatrice (Propertientics) Redical Psychology with elements of interpers.  optional courses faculty przedmioty swebodnego wyb Wydział Lek form major spi                                                                                                 | actional classes<br>clinical classes<br>seminar<br>lervel<br>arski Studia Jednolite Magisterskie<br>eclaty course type                   | zaliczenie z oceną<br>zaliczenie z oceną<br>1 - 14 z 14<br>form<br>stacjoname<br>ECTS hours start d<br>Regiected subjects                           | 3.5<br>1.5<br>major 54<br>Lekarsis-English Division O<br>ate end date limit                               | 41<br>Seciality C<br>góina 22<br>availab group to                                    | Pokaž dane filtra<br>pokaž dane filtra<br>pokaš dane filtra<br>pokaš dane filtra<br>pokaš dane filtra<br>pokaš dane filtra<br>pokaš dane filtra<br>pokaš dane filtra<br>pokaš dane filtra<br>pokaš dane filtra<br>pokaš dane filtra<br>pokaš dane filtra<br>pokaš dane filtra<br>pokaš dane f | Wyczyść fility<br>ECTS<br>2.5           |
| In course type ECTS                                                                                                    | Postanics ("poperdotics)     Podatics ("poperdotics)     Nedecat Psychology with elements of interpers.     optional courses faculty     pozednisty seebodesgo wyb Wydsai Leki     form major spu                                                                                   | eclaty course type teacher details                                                                                                    | adiczenie z oceną<br>zaliczenie z oceną<br>1-14 z 14<br>form<br>stacjoname<br>ECTS hours start d<br>Rejected subjects<br>Id course tyj              | 3.5<br>1.5<br>major s<br>Lekarski-English Division O<br>ate end date limit<br>pe <u>ECTS hours</u> status | eciality c<br>optima 22<br>availab group to<br>role status date group                | Pukaž dane fitra<br>Pukaž dane fitra<br>semester<br>188192 5<br>eacher details                                                                                                    | Wyczyść filtry<br>ECTS<br>2.5<br>stails |
| In the set of the set of the set                                                                                                    | Patalitics (Properdiducts)       Nedical Psychology with elements of interpers       optional courses     faculty       pzedmicty seebodnego wyb     Wydcal Leke       form     major     spi       hours     status     role     status date     gr                                | cuincia classes<br>                                                                                                    | Zaliczenie z oceną<br>zaliczenie z oceną<br>1 - 14 z 14<br>form stacjoname<br>ECCTS hours start de<br>Rejected subjects<br>id course by<br>Restore  | 2.5<br>1.5<br>major sp<br>Lekarski-English Division O<br>ate end date limit<br>pe ECTS hourn status       | 44<br>Seciality c)<br>goina 20<br>availab group b<br>role status date group          | Pokaž dane filtra<br>pokaž dane filtra<br>semester<br>518/192 5<br>o teacher d                                                                                                    | Wyczyść fitty<br>ECTS<br>25             |
| In actic offer I module It is in actic offer I module It is actic offer It is actic offer It is actic                                                                                                    | Patalitics (Propertients)       Pedatrics (Propertients)       Medical Psychology with elements of interpers       optional courses     faculty       pzzedmioty swebodnego wyb     Wydział Lek       form     major     spi       hours     status     role     status date     gr | cuincial classes<br>clinical classes<br>seminar<br>level<br>level<br>studia Jednolite Magisterskie<br>sciality<br>course tracher details | adiczenie z oceną<br>zaliczenie z oceną<br>1 - 14 z 14<br>form<br>stacjoname<br>ECTS hours start d<br>Rejected subjects<br>id course typ<br>Restore | 3.5<br>1.5<br>major r<br>Lakarak-English Division O<br>ate end date limit<br>pe ECTS hours status         | eciality C<br>Operative C<br>Splina 22<br>availab group to<br>role status date group | Pokaž dane fitra<br>Pokaž dane fitra<br>semester<br>198192 5<br>eacher dotalls                                                                                                    | Wyczyść fitry<br>ECTS<br>25             |

After that you will see a selected course below, in section 'My selected subjects'

8. ABSOLUTELY <u>DON'T USE</u> BUTTONS SAVE or <u>CANCEL</u>!!!! If you use it you won't be able to change the course. Please remember the deanery will not change your choices